# Loomis Cash Ordering Procedures.

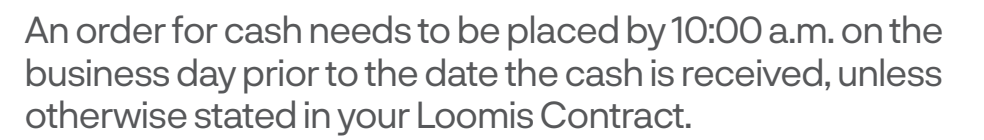

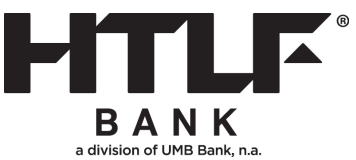

#### Access the Loomis Fargo ICO System at: https://xnet.loomisfargo.com/ico/ and select ICO

 

 Application Center

 Nucleone, Stacy Woodward [logoff]

 Applications

 Displays applications that you are authorized to use.

 • 100 The ICO application enables the placement of change orders.

 • 100 The ICO application enables the placement of change orders.

 • 100 The Wr Identity The Wr Identity application enables you to manage your personal information.

# **2** ICO Home

Click on Order Entry from the menu on the left side of the screen.

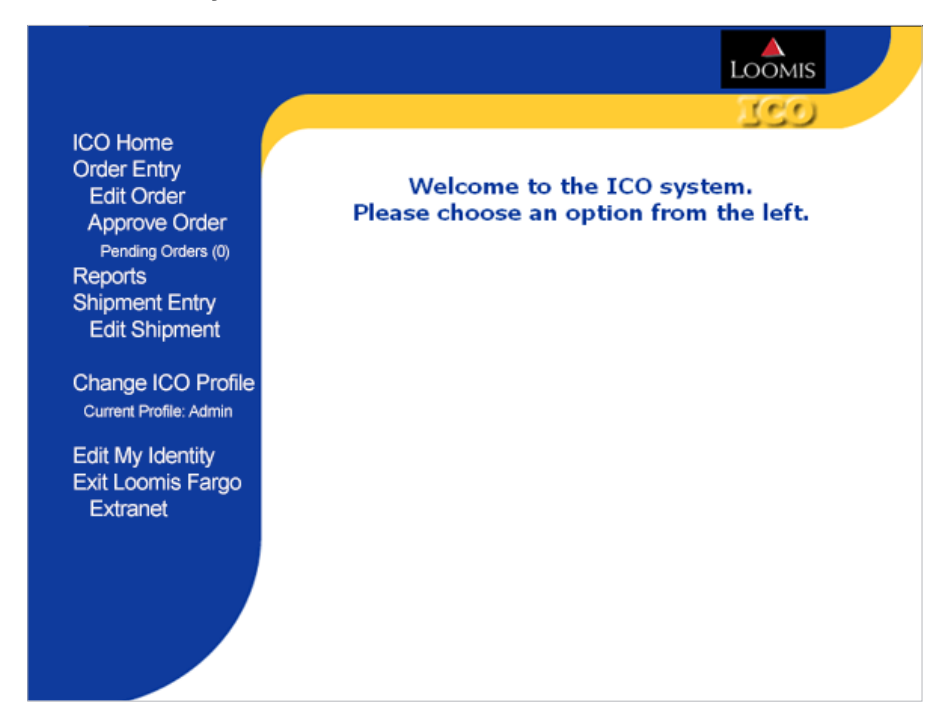

# Order Entry

- Type in the amounts by denomination to place your order
- Click View Order
- If you have exceeded your order limit, a warning message will appear.

| Edit Order                                 | Delivery Date: M     | lay 🔽 6          | 2024      | Tuesday       | (rir           | 1       |         |
|--------------------------------------------|----------------------|------------------|-----------|---------------|----------------|---------|---------|
| Approve Order                              | Earliest delivery of | late is 5/6/2024 |           | Location 1 EC | 1004 Brench 4  |         |         |
| 0)                                         |                      |                  |           | Location: LFC | soon, Branch 1 |         |         |
| Reports                                    | Branch 1 (LFCS       | 9001)            |           |               |                |         |         |
| Shipment Entry                             | -                    |                  |           |               |                |         |         |
| Edit Shipment                              |                      | Fit Bill         |           |               | Boxed          |         |         |
| change ICO Profile                         | Description          | Value            | Amount    | Des           | cription       | Value   | Amount  |
| Current Profile:<br>Admin                  | \$1                  | \$100            |           | Pen           | ny             | \$25    |         |
|                                            | \$2                  | \$200            |           | Nick          | el             | \$100   | <b></b> |
| dit My Identity                            | \$5                  | \$500            | -         | Dim           | e              | \$250   | -       |
| Extranet                                   | \$10                 | \$1,000          | \$10,000  | Qua           | rter           | \$500   |         |
| Consider the                               | \$20                 | \$2,000          | \$200,000 | Half          |                | \$500   | -       |
| ollowing:<br>Cutoff time:                  | \$50                 | \$5,000          |           | SBA           | a l            | \$1,000 |         |
| 10:00:00 AM (CST)<br>Delivery lead days: 2 | \$100                | \$10,000         | -         | Gold          | Dollar         | \$1,000 | -       |
| Delivery Days are:<br>Tuesday              |                      |                  |           |               |                |         |         |
| Thursay                                    |                      |                  |           |               |                |         |         |
| View Order                                 |                      |                  |           |               |                |         |         |
| and \$210,000                              |                      |                  |           |               |                |         |         |
| tal:<br>sur max Order amount is:           |                      |                  |           |               |                |         |         |

#### **4** Order Review

Review your Order. Click 'back' to adjust your order or click 'submit order' to continue

| ICO Home                                                                                                    | Delivery Date: May S 6 S 2024                                         | Tuesday                                                                                                |  |  |  |
|----------------------------------------------------------------------------------------------------|-----------------------------------------------------------------------|----------------------------------------------------------------------------------------------------|--|--|--|
| Edit Order<br>Approve Order<br>Bending Orders (0)                                                                                                    | Earliest delivery date is 5%/2024 Location: LFC9001, Branch 1         |                                                                                                    |  |  |  |
| Reports                                                                                                    | This order has exceeded the am                                        | ount specified for this location.                                                                      |  |  |  |
| Shipment Entry<br>Edit Shipment                                                                                                    | This order will be saved howeve<br>administrator to approve the order | r, you must contact your<br>er.                                                                        |  |  |  |
| Change ICO Profile                                                                                                    |                                                                       |                                                                                                    |  |  |  |
| Current Profile: Admin                                                                                                    | If the order is not approved, then                                    | this order will not be                                                                                 |  |  |  |
|                                                                                                    | submitted or delivered.                                               |                                                                                                    |  |  |  |
|                                                                                                    |                                                                       |                                                                                                    |  |  |  |
| Eait My Identity                                                                                                    | Chapge                                                                | Ordor                                                                                                  |  |  |  |
| Exit Loomis Fargo<br>Exit Loomis Fargo                                                                                                    | Change                                                                | Order                                                                                                  |  |  |  |
| Exit Loomis Fargo<br>Extranet . B                                                                                                    | Change<br>Iranch 1 ( <i>LFC9001</i> )                                 | Order<br>LF&CO Demo Ban                                                                                |  |  |  |
| Exit Loomis Fargo<br>Exit Loomis Fargo<br>Extranet B<br>Consider the                                                                                                    | (ranch 1 ( <i>LFC9001</i> )                                           | Order<br>LF&CO Demo Ban<br>Delivery Date: May 6, 202                                                   |  |  |  |
| Eart My loentry<br>Exit Loomis Fargo<br>Extranet . B<br>Consider the<br>following:                                                                                                    | Change<br>Iranch 1 ( <i>LFC9001</i> )                                 | Order<br>LF&CO Demo Ban<br>Delivery Date: May 6, 202<br>Fit: Bill                                      |  |  |  |
| Eart My loentry<br>Exit Loomis Fargo<br>Extranet . B<br>Consider the<br>following:<br>Cutoff time:<br>10-00:00 AM (CST)                                                                      | tranch 1 ( <i>LFC9001</i> )                                           | Order<br>LF&CO Demo Ban<br>Delivery Date: May 6, 202<br>Fit: Bill<br>\$10,00                           |  |  |  |
| Eart My loentity<br>Exit Loomis Fargo<br>Extranet . 8<br>Consider the<br>following:<br>Cutoff time:<br>10:00:00 AM (CST)<br>Delivery lead days: 2                                            | tranch 1 ( <i>LFC9001</i> )<br>\$10<br>\$20                           | Order<br>LF&CO Demo Ban<br>Delivery Date: May 6, 202<br>Fit: Bill<br>\$10,00<br>\$200,00               |  |  |  |
| Eart My loentry<br>Exit Loomis Fargo<br>Extranet . B<br>Consider the<br>following:<br>Cutoff time:<br>10:00:00 AM (CST)<br>Delivery lead days: 2<br>Delivery Days are:<br>Tuesday<br>Thursay | tranch 1 ( <i>LFC9001</i> )<br>\$10<br>\$20<br>Grand Total:           | Order<br>LF8CO Demo Ban<br>Delivery Date: May 6, 202<br>Fit Bill<br>\$10,00<br>\$200,00<br>\$210,000.0 |  |  |  |

### **6** Order Confirmation

Your Order has been submitted. Print your confirmation or record your reference number

| ICO Home                                                                                                    |                                                                                                    | 760                                                                                                    |
|----------------------------------------------------------------------------------------------------|----------------------------------------------------------------------------------------------------|----------------------------------------------------------------------------------------------------|
| Order Entry<br>Edit Order<br>Approve Order<br>Pending Orders (0)                                                                                                    |                                                                                                    | 839                                                                                                    |
| Reports                                                                                                    | Order has been successfully submi                                                                      | itted on 5/1/2024 at 6:04:42 PM                                                                                                    |
| Shipment Entry<br>Edit Shipment                                                                                                    | Central Time.                                                                                          |                                                                                                    |
| Change ICO Profile<br>Current Profile: Admin                                                                                                    | Your reference number is 1407119                                                                       |                                                                                                    |
| Edit My Identity<br>Exit Loomis Fargo<br>Extranet                                                                                                    | This order has exceeded the ar<br>This order will be saved however<br>administrator to approve the ord | mount specified for this location.<br>er, you must contact your<br>der.                                                                  |
| Consider the<br>following:<br>Cutoff time:                                                                                                    | If the order is not enproved the                                                                       |                                                                                                    |
| following:<br>Cutoff time:                                                                                                    | submitted or delivered.                                                                                | n this order will not be                                                                                                    |
| following:<br>Cutoff time:<br>10:00:00 AM (CST)                                                                                                    | submitted or delivered.                                                                                | n this order will not be                                                                                                    |
| following:<br>Cutoff time:<br>10:00:00 AM (CST)<br>Delivery lead days: 2                                                                                                    | submitted or delivered.                                                                                | en this order will not be<br>ge Order<br>LF&CO Demo Bank                                                                                 |
| following:<br>Cutoff time:<br>10:00:00 AM (CST)<br>Delivery lead days: 2<br>Delivery Days are:<br>Tuesday<br>Thursay                                                             | Branch 1 ( <i>LFC9001</i> )                                                                            | en this order will not be<br>ge Order<br>LF&CO Demo Bank<br>Deilvery Date: May 6, 2024                                                   |
| following:<br>Cutoff time:<br>10:00:00 AM (CST)<br>Delivery lead days: 2<br>Delivery Days are:<br>Tuesday<br>Thursay                                                             | Branch 1 ( <i>LFC9001</i> )                                                                            | en this order will not be<br>ge Order<br>LF&CO Demo Bank<br>Delivery Date: May 6, 2024<br>Fit Bill                                       |
| Consider the<br>following:<br>Cutoff time:<br>10:00:00 AM (CST)<br>Delivery lead days: 2<br>Delivery Days are:<br>Tuesday<br>Thursay<br>Your max Order<br>amount is:             | Branch 1 (LFC9001)                                                                                     | en this order will not be<br>ge Order<br>LF&CO Demo Bank<br>Delivery Date: May 6, 2024<br>Fit Bill<br>\$10,000                           |
| Consuler the<br>following:<br>Cutoff time:<br>10:00:00 AM (CST)<br>Delivery lead days: 2<br>Delivery Days are:<br>Tuesday<br>Thursay<br>Your max Order<br>amount is:<br>100:000  | submitted or delivered.<br>Change<br>Branch 1 ( <i>LFC9001</i> )<br>\$10<br>\$20                       | en this order will not be<br>ge Order<br>LF&CO Demo Bank<br>Delivery Date: May 6, 2024<br>Fit Bill<br>\$10,000<br>\$200,000              |
| Consider time<br>following:<br>Cutoff time:<br>10:00:00 AM (CST)<br>Delivery lead days: 2<br>Delivery Days are:<br>Tuesday<br>Thursay<br>Your max Order<br>amount is:<br>100,000 | \$10<br>\$20<br>\$20<br>\$20<br>\$20<br>\$20<br>\$20<br>\$20<br>\$20<br>\$20<br>\$2                    | en this order will not be<br>ge Order<br>LF&CO Demo Bank<br>Delivery Date: May 6, 2024<br>Fit Bill<br>\$10,000<br>\$200,000<br>\$210,000 |

#### Reports

|                                                                  |                               |                                            | LOOMIS            |
|------------------------------------------------------------------|-------------------------------|--------------------------------------------|-------------------|
|                                                                  | Select Report: Change On      | der Recap by Location 🔽 Search Crit        | eria SSO          |
| ICO Home                                                         |                               |                                            |                   |
| Order Entry<br>Edit Order<br>Approve Order<br>Pending Orders (0) | Plea                          | se select Search Crit                      | eria.             |
| Reports                                                          | Select Saved Report:          | Select Report                              | $\sim$            |
| Shipment Entry                                                   | Saved Report Name:            |                                            |                   |
| Edit Shipment                                                    | Run Report By:                | Entered Date                               |                   |
| Change ICO Profile<br>Current Profile: Admin                     | Begin Date (MM/DD/YYYY)       | Greater Than 🔯 4/30/2024                   | Select Date       |
|                                                                  | End Date (MM/DD/YYYY)         | Less Than S/3/2024                         | Select Date       |
| Edit My Identity                                                 | Fo                            | r FED Order Report select date funds are   | ordered from FED. |
| Exit Loomis Fargo<br>Extranet                                    | Fo                            | r ALL other reports select date funds are  | delivered.        |
|                                                                  | Leave the following selection | ons blank to view ALL orders for the selec | ted date.         |
|                                                                  |                               | Contains 💟                                 |                   |
|                                                                  |                               | Contains 💟                                 |                   |
|                                                                  |                               | Contains 💟                                 |                   |
|                                                                  |                               |                                            |                   |
|                                                                  | View Report                   | Save Report                                | Delete Report     |
|                                                                  |                               |                                            |                   |
|                                                                  |                               |                                            |                   |

- When you select Reports from the menu on the left you get the screen shown
- Choose a report at the top of the screen from the drop down box
- Choose Default Date or Entered
   Date for Run Report By Change
   Orders, default date is delivery date
- Put in a date or a date range. For date ranges, greater than and less than must be used
- Once report populates, you can view or print the report

# **Additional Screens**

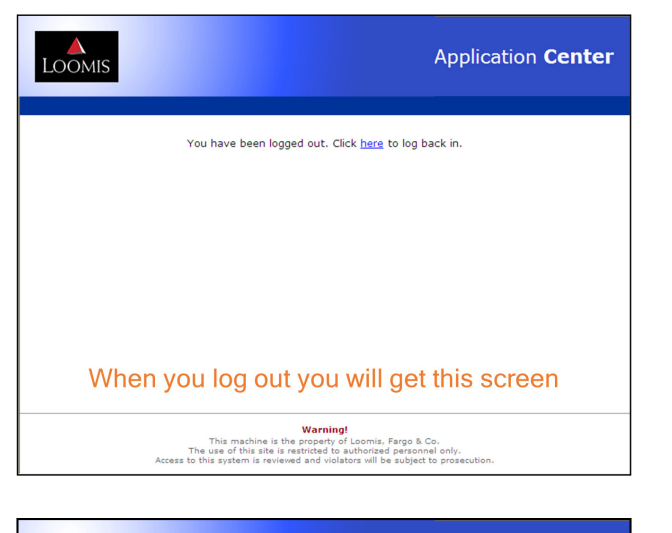

| LOOMIS                 | Application <b>Center</b>                                                                                                    |
|------------------------|----------------------------------------------------------------------------------------------------|
|                        | Your password will expire soon.                                                                                                    |
|                        | Click <u>here</u> to change it now, or Click <u>here</u> to continue.                                                                                                    |
|                        |                                                                                                    |
| You will g<br>when you | get this warning message every 45 days<br>ir password is going to expire. Change it<br>soon.                                                                                                    |
|                        | Warning!           This machine is the property of Leonis, Fargo & Co.,           The use of this site is reviewed and violators will be subject to prosecution.           Access to this system is reviewed and violators will be subject to prosecution. |

| LOOMIS                                                         | Application <b>Center</b>                                                                                                    |
|----------------------------------------------------------------|----------------------------------------------------------------------------------------------------|
| Your account has<br>Please conta                               | been locked out due to exceeded number of login attempts.<br>Ict Customer Support to have your account unlocked.                                                                                  |
| If you have more<br>will be locked ou<br>to contact you<br>Loc | e than 3 failed attempts to log in yo<br>t and get this screen. You will nee<br>r bank administrator or your local<br>omis branch to reset it.                                                    |
| T<br>The u<br>Access to this                                   | Warning!<br>his machine is the property of Loomis, Fargo & Co.<br>se of this site is restricted to authorized personnel only.<br>system is reviewed and violators will be subject to prosecution. |
| LOOMIS                                                         | Password <b>Manage</b>                                                                                                    |
| Enter new<br>password:<br>Retype<br>password:                  | You must set a new password Continue Cancel                                                                                                    |
| When you log in create a ne                                    | n the first time you will be asked to<br>w password using this screen.                                                                                                    |
|                                                                |                                                                                                    |